1、打开设置界面,选择更新和安全(备注:必须要连接网络)

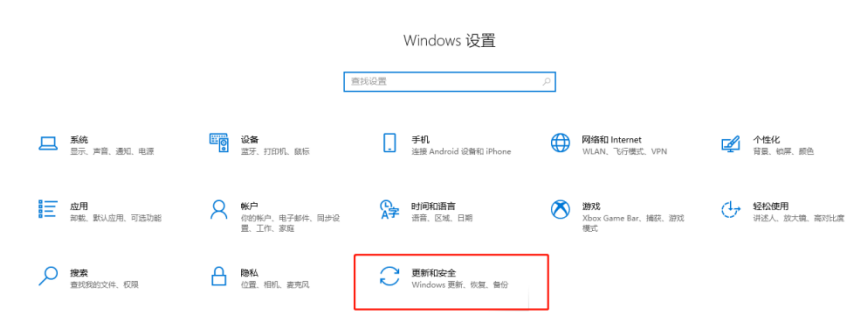

- 2,
- 3、选择激活,更改产品密钥

| ← 设置             |                                                      | 4                                              |
|------------------|------------------------------------------------------|------------------------------------------------|
| 命 主页             | 激活                                                   |                                                |
| 意找设置 ク           | Windows                                              | 我的产品密钥在哪里?                                     |
| 更新和安全            | 版本 Windows 10 专业版<br>第二 一只会通行通用在运行进行的关键逻辑管制道 Windows | 相信的就用《Windows 的》<br>激活时将使用数字许可证<br>获取有关激活的详细信息 |
| 〇 Windows 更新     | INTE CALERAL OCIUTYTYLEIGENIIZAUTRIOZIAUTRIOVANI     | Contraction 1                                  |
| <b>些</b> 传递优化    | 更新产品密钥                                               | A 获取帮助 2 提供反馈                                  |
| Windows 安全中心     | 若要在此设备上使用其他产品密制,通告承重良产品密制。                           | -                                              |
| ↑ 簧份             | て、夏気で設定量                                             |                                                |
| ⊘ 疑違解答           |                                                      |                                                |
| 은 恢复             |                                                      |                                                |
|                  |                                                      |                                                |
| <b>止 查找我的设备</b>  | 2                                                    |                                                |
| 14 开发者选项         |                                                      |                                                |
| 创 Windows 预距体验计划 | 1                                                    |                                                |
|                  |                                                      |                                                |
|                  |                                                      |                                                |
|                  |                                                      |                                                |
|                  |                                                      |                                                |
|                  |                                                      |                                                |
|                  |                                                      |                                                |

5、点击更改产品密钥,请输入5\*5的密钥,然后点击下一步(注意:需要连接网络)

|   | ŵ±  | 页             | 激活                                       |                                                                  |                |                  |
|---|-----|---------------|------------------------------------------|------------------------------------------------------------------|----------------|------------------|
|   | 童技讨 | و <u>ع</u> ک  | Windows                                  |                                                                  | 我的             | ) <b>#</b> 8     |
|   | 更新和 | 安全            | 版本 Windows 10 专业版<br>撤活 已经通过使用你所在组织的激活服务 | 界徽话 Windows                                                      | 根据<br>激活<br>研究 | )的塔<br>卸料<br>又有う |
|   | Зw  | indows 更新     |                                          |                                                                  |                |                  |
|   | 鸟 传 | 递优化           | 更新产品密钥                                   |                                                                  | ିକ<br>ଅ        | 获)<br>提(         |
|   | • w | indows 安全中心   | 君妻在此设备上使用其他产品密钥,请适择                      | 更改严显密射.                                                          |                |                  |
|   | ⊼ ∰ | <del>B</del>  | 🔾 更改产品密钥                                 | 輸入产品素明                                                           |                |                  |
|   | 》疑  | 淮城普           |                                          | 输入产品密钥                                                           |                |                  |
|   | 곱 恢 | ą.            |                                          | 产品密明应该在 Windows 销售方或经销方发送给你的电子都件中,或者在 Windows DVD<br>或 USB 包装盒上。 |                |                  |
| 1 | Ø ₩ | 活             |                                          | 产品密调                                                             |                |                  |
|   | ▲ 重 | 找我的设备         |                                          | 30000-30000-30000-30000                                          |                |                  |
|   | ijн | 发者选项          |                                          |                                                                  |                |                  |
|   | ⊌ w | indows 预范体验计划 |                                          |                                                                  |                |                  |
|   |     |               |                                          |                                                                  |                |                  |
|   |     |               |                                          |                                                                  |                |                  |
|   |     |               |                                          |                                                                  |                |                  |

6、

7、查看是否激活成功,在设置界面找到"系统"选项点击进入,然后找到"关于"界面,

|              |                                                                                                    | -           |  |
|--------------|----------------------------------------------------------------------------------------------------|-------------|--|
| 俞 主页         | 关于                                                                                                    |             |  |
| 直找设置の        | 系统正在监控并保护你的电脑。                                                                                                    | 相关设置        |  |
| 系统           | BitLocker @B                                                                                                    |             |  |
|              | <ul> <li>防火柴和网络名沪</li> </ul>                                                                                                    |             |  |
| ♀ 显示         | ◎ 应用和谢武器控制                                                                                                    | () ##B2##Bb |  |
| 40 声音        |                                                                                                    | 2 提供反馈      |  |
| □ 通知和操作      | 在 Windows 安全中心中直看详细伤思                                                                                                    | 2           |  |
| J 专注助手       |                                                                                                    |             |  |
|              | 设备规格                                                                                                    |             |  |
| □ 存储         | 设备名称 DESKTOP-JB2JSF0                                                                                                    |             |  |
|              | 处理器 Intel(F) Xeon(R) CPU E31230 @ 3.20GHz 3.20 GHz                                                                                                    |             |  |
| しの半板电話       | 0.1世 KAM 8.00 G8     10 F3D6C583-1234-4129-8981-4F893730575D                                                                                                    |             |  |
| 目 多任务处理      | <b>P™BIID</b> 00331-10000-00001-AA773                                                                                                    |             |  |
| 6 WRENE MAR  | 系统类型 64 位操作系统 基于 x64 的处理器<br>(1) かかび 用 エー 用 二階(2) ないますまた。)                                                                                                    |             |  |
| Х (1991).    |                                                                                                    |             |  |
| 1) 1914W     |                                                                                                    |             |  |
| > 远程桌面       | Windows规格                                                                                                    |             |  |
| 0 # <b>F</b> | <ul> <li>版本 Windows 10 专业版</li> <li>版本号 2004</li> <li>安建田県 2020(/4</li> </ul>                                                                                                    |             |  |
|              | AND AND A STREAM AND A STREAM AND AND A STREAM AND A STREAM AND A |             |  |
|              | 更改产品密钥或升级 Windows                                                                                                    |             |  |
|              | 间震道用于我们服务的 Microsoft 服务协议                                                                                                    |             |  |

9、点击系统信息,查看如下图,显示已激活,说明激活成功

| ← → 丶 ↑ 🛃 > 控 | 制面板 > 系统和安全 > 系统    | 英纳                                    |          | v õ        | م      |
|---------------|---------------------|---------------------------------------|----------|------------|--------|
| 控制置板主页        | 查看有关计算机的基           | 本信息                                   |          |            |        |
| 💡 设备管理器       | Windows 版本          |                                       |          |            |        |
| 💡 远程设置        | Windows 10 安业版      |                                       |          |            |        |
| 💡 系统保护        | © 2020 Microsoft Co | poration. 保留所有权利。                     |          | Windows 10 |        |
| 💡 電級系统设置      |                     |                                       |          | v in act   | 00510  |
|               | 系统                  |                                       |          |            |        |
|               | 处理器:                | Intel(R) Xeon(R) CPU E31230 @ 3.20GHz | 3.20 GHz |            |        |
|               | 已安装的内存(RAM):        | 8.00 GB                               |          |            |        |
|               | 系统类型                | 64 位操作系统,基于 x64 的处理器                  |          |            |        |
|               | 笔和触控:               | 没有可用于此显示器的笔或触控输入                      |          |            |        |
|               | 计算机名、域和工作组设置        |                                       |          |            |        |
|               | 计算机名:               | DESKTOP-JB2J5F0                       |          | •          | 更改设置   |
|               | 计算机全名:              | DESKTOP-JB2J5F0                       |          |            |        |
|               | 计算机描述               |                                       |          |            |        |
|               | 工作组                 | WORKGROUP                             |          |            |        |
| ſ             | Windows 激活          |                                       |          |            |        |
|               | Windows 已激活 同读      | Microsoft 软件许可条款                      |          |            |        |
|               | 产品 ID: 00331-10000- | 00001-AA773                           |          |            | ●更改产品: |
|               |                     |                                       |          |            |        |

10、